## **Searching Police Incidents**

1. Visit fwpd.org

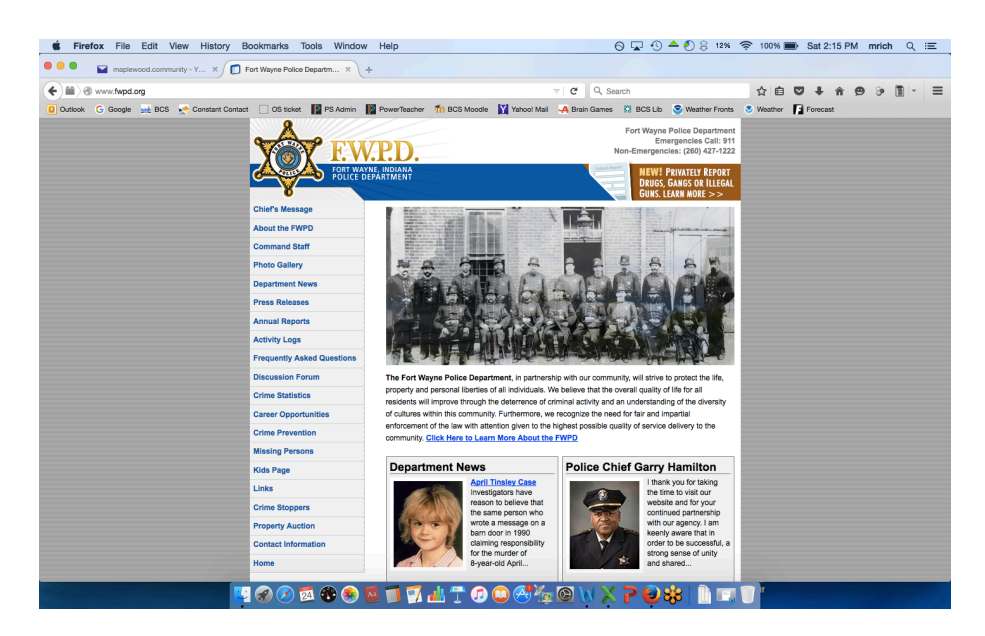

2. Choose Activity Log from the left sidebar.

| maplewood.community - Y ×                | ] Fort Wayne Police Departm ×  | +                   |                |                            |                                                                                                    |              |          |       |  |
|------------------------------------------|--------------------------------|---------------------|----------------|----------------------------|----------------------------------------------------------------------------------------------------|--------------|----------|-------|--|
| www.fwpd.org/daily/display/20151023.html |                                |                     | ∀ C Q 8        | Search                     | ☆自                                                                                                    | <b>□</b> ↓ ŵ | 9 %      | m - = |  |
| Outlook G Google 🛁 BCS 🍖 Constant Cor    | itact 📋 OS ticket 🚺 PS Admin 📘 | PowerTeacher 🎢 B    | CS Moodle 🛐 1  | fahoo! Mail 🛛 🦂 Brain Game | s 🔯 BCS Lib 😴 Weather Fronts                                                                                                    | S Weather    | Forecast |       |  |
|                                          | 8                              | ///                 |                |                            | Fort Wayne Bolice Department                                                                                                    |              |          |       |  |
|                                          |                                |                     |                |                            | Emergencies Call: 911                                                                                                    |              |          |       |  |
|                                          |                                |                     |                |                            | Non-Emergencies: (260) 427-1222                                                                                                    |              |          |       |  |
|                                          |                                |                     |                | 1.000                      | Treasure in the second second s |              |          |       |  |
|                                          | POLICE DI                      | PARTMENT            |                |                            | DRUCE CANCE OF LLECAL                                                                                                    |              |          |       |  |
|                                          | 8                              |                     |                |                            | GUNS LEARN MORE >>                                                                                                    |              |          |       |  |
|                                          | Chief's Message                |                     |                |                            | Const Estimations                                                                                                    |              |          |       |  |
|                                          | Cilier a measurge              | Daily Act           |                |                            |                                                                                                    |              |          |       |  |
|                                          | About the FWPD                 |                     |                |                            |                                                                                                    |              |          |       |  |
|                                          | Command Staff                  | Activity Log for Oc | tober 23, 2015 |                            | Community Search                                                                                                    | _            |          |       |  |
|                                          |                                | Incident            | Time           | Nature                     | Address                                                                                                    |              |          |       |  |
|                                          | Photo Gallery                  | 15F140436           | 00:01:30       | 30 TRAFFIC STOP            | 200 MCKINNIE AVE &                                                                                                    |              |          |       |  |
|                                          | Department News                |                     |                |                            | MCKINNIE CIR                                                                                                    |              |          |       |  |
|                                          |                                | 15F140437           | 00:10:13       | 30 TRAFFIC STOP            | DEWALD ST E                                                                                                    |              |          |       |  |
|                                          | Press Releases                 | 15F140438           | 00:17:46       | 15 ASSIST                  | 5700 MEADOWS DR                                                                                                    |              |          |       |  |
|                                          | Annual Reports                 | 16E140430           | 00-18-06       | 221 ILIV INVEST            | 3400 BROOKLYN AVE &                                                                                                    |              |          |       |  |
|                                          |                                | 101 140400          | 00.10.00       | 22100V INVEDT              | NUTTMAN AVE                                                                                                    |              |          |       |  |
|                                          | Activity Logs                  | 15F140440           | 00:20:26       | 48,36                      | 800 DUPONT RD W                                                                                                    |              |          |       |  |
|                                          | Frequently Asked Questions     | 15F140442           | 00:23:24       | 911 HANG UP                | 5900 CLINTON ST N                                                                                                    |              |          |       |  |
|                                          |                                | 15F140443           | 00:27:10       | 48 SUSPICIOUS              | 400 BRACKENRIDGE ST W                                                                                                    |              |          |       |  |
|                                          | Discussion Forum               | 15F140444           | 00:33:24       | 43 DISTURBANCE             | 2700 COLISEUM BLVD W                                                                                                    |              |          |       |  |
|                                          | Crime Statistics               | 15F140445           | 00:37:47       | 75 PURSUIT                 | 3400 MEYER RD &                                                                                                    |              |          |       |  |
|                                          |                                | 165140450           | 00:41:27       | ED BLIDGLADY               | MUELLER RD                                                                                                    |              |          |       |  |
|                                          | Career Opportunities           | 101 140400          | 00.41121       |                            | 600 LEWIS ST E & HANNA                                                                                                    |              |          |       |  |
|                                          | Crime Prevention               | 15F140446           | 00:43:55       | 113 SHOTS FIRED            | ST S                                                                                                    |              |          |       |  |
|                                          |                                | 15F140447           | 00:48:22       | 113 SHOTS FIRED            | 900 WAYNE ST E                                                                                                    |              |          |       |  |
|                                          | Missing Persons                | 15F140448           | 00:59:10       | 48,36                      | 2500 GREENWAY RD                                                                                                    |              |          |       |  |
|                                          | Kide Bage                      | 151140449           | 01:11:35       | 63 CONTACT                 | 1400 LANDERS CT                                                                                                    |              |          |       |  |
|                                          | ruus raye                      | 15F140451           | 01:28:40       | 26 PI ACCIDENT             | INWOOD LN                                                                                                    |              |          |       |  |
|                                          | Links                          | 15F140452           | 01:37:22       | 43 DISTURBANCE             | 900 RIDGEWOOD DR                                                                                                    |              |          |       |  |
|                                          | Crime Stenner                  | 15E140453           | 01:38:14       | 27 RECKLESS DRI            | 8100 LIMA RD &                                                                                                    |              |          |       |  |
|                                          | Grime atoppers                 |                     |                |                            | NORTHLAND BLVD                                                                                                    |              |          |       |  |
|                                          | Property Auction               | 10F140404           | 01:48:14       | 46 DOMESTIC                | 30400 1 69 NB                                                                                                    |              |          |       |  |
|                                          | Contract Information           | 15F140456           | 01:51:38       | 46.96                      | 3000 CLARA AVE                                                                                                    |              |          |       |  |
|                                          | Contact Information            | 15F140458           | 02:00:33       | 46,62                      | 1000 DEGROFF ST                                                                                                    |              |          |       |  |
|                                          | Home                           | 15F140457           | 02:01:44       | 43 DISTURBANCE             | 400 BRACKENRIDGE ST W                                                                                                    |              |          |       |  |
|                                          |                                | 15F140459           | 02:05:42       | 911 HANG UP                | 2700 SOUTHWAYNE AVE                                                                                                    |              |          |       |  |

3. Select any Date.

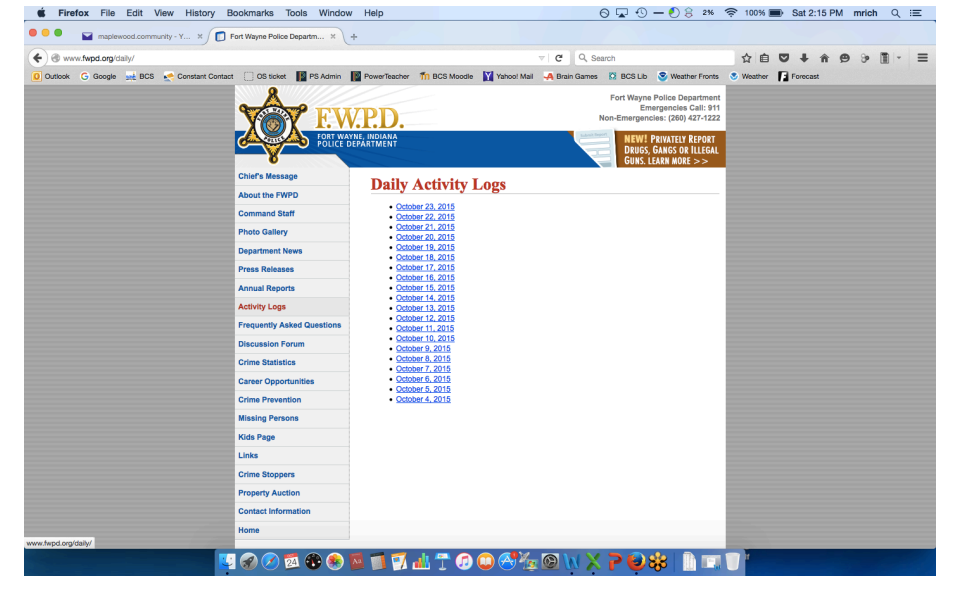

- 5. Choose Community Search in the upper right.
- 6. Select the Date and Time of the incident

| Outlook G Google 🙀 BCS 🛫 Constant Conta | ct [ OS ticket 👔 PS Admin  | PowerTeacher                     | Th BCS Moodle 🛛 Yahoo                  | Mail 🗛 Bra | in Games 🖸 BCS Lib   | S Weather Fronts                                                                   | S Weather | Forecast | 00 |  |
|-----------------------------------------|----------------------------|----------------------------------|----------------------------------------|------------|----------------------|------------------------------------------------------------------------------------|-----------|----------|----|--|
|                                         | YAY EW                     | .P.D.                            | Fort Non-Em                            |            |                      | rt Wayne Police Department<br>Emergencies Call: 911<br>Emergencies: (260) 427-1222 |           |          |    |  |
|                                         | FORT WAY                   | YNE, INDIANA<br>JEPARTMENT       |                                        |            | DRUGS, C<br>GUNS. LE | RIVATELY REPORT<br>ANGS OR ILLEGAL<br>ARN MORE >>                                  |           |          |    |  |
|                                         | Chief's Message            | Search                           | Daily Activity                         |            | E                    | ack to activity logs                                                               |           |          |    |  |
|                                         | About the FWPD             | Line and day                     | Duny receivicy                         | Logo       |                      |                                                                                    |           |          |    |  |
|                                         | Command Staff              | en keyboard arrows to serect sta | in and end ames                        |            |                      |                                                                                    |           |          |    |  |
|                                         | Photo Gallery              | Start Date:                      | October 23, 2015                       | End Date:  | October 23, 2015     |                                                                                    |           |          |    |  |
|                                         | Department News            | Start Time:                      |                                        | End Time:  |                      |                                                                                    |           |          |    |  |
|                                         | Press Releases             | Community:                       | AI                                     | 0          |                      |                                                                                    |           |          |    |  |
|                                         | Annual Reports             | Search                           | LONGWOOD<br>LUDWIG CIRCLE              | - 1        |                      |                                                                                    |           |          |    |  |
|                                         | Activity Logs              |                                  | LUDWIG PARK<br>MALLARDS LAKE           |            |                      |                                                                                    |           |          |    |  |
|                                         | Frequently Asked Questions |                                  | MANOR PARK<br>MANOR WOODS              |            |                      |                                                                                    |           |          |    |  |
|                                         | Discussion Forum           |                                  | MAPLE DELLS<br>MAPLECREST BY REDWOOI   | D          |                      |                                                                                    |           |          |    |  |
|                                         | Crime Statistics           |                                  | MAPLEWOOD GARDENS<br>MAPLEWOOD PARK    |            |                      |                                                                                    |           |          |    |  |
|                                         | Career Opportunities       |                                  | MAPLEWOOD TERRACE & D<br>MARDEGO HILLS | XOWNS      |                      |                                                                                    |           |          |    |  |
|                                         | Crime Prevention           |                                  | MARINERS HIDGE<br>MAYSVILLE HEIGHTS    |            |                      |                                                                                    |           |          |    |  |
|                                         | Missing Persons            |                                  | MCCORMICK PLACE                        |            |                      |                                                                                    |           |          |    |  |
|                                         | Kids Page                  |                                  | MCMILLAN PARK<br>MELIEB COMPLEX        |            |                      |                                                                                    |           |          |    |  |
|                                         | Links                      |                                  | MEMORIAL PARK                          |            |                      |                                                                                    |           |          |    |  |
|                                         | Crime Stoppers             |                                  |                                        |            |                      |                                                                                    |           |          |    |  |
|                                         | Property Auction           |                                  |                                        |            |                      |                                                                                    |           |          |    |  |
|                                         | Contact Information        |                                  |                                        |            |                      |                                                                                    |           |          |    |  |
|                                         | Home                       |                                  |                                        |            |                      |                                                                                    |           |          |    |  |

7. You can view the control number, FWPD signal code and address

|                                         | Fast Wayne Daline Departm   |                  |                                         |                        |                        |                                                     |           |             |       |
|-----------------------------------------|-----------------------------|------------------|-----------------------------------------|------------------------|------------------------|-----------------------------------------------------|-----------|-------------|-------|
|                                         | Port wayne Police Departm x | T                |                                         |                        |                        |                                                     |           |             |       |
| www.fwpd.org/daily/community.html       |                             |                  |                                         | ~                      | C Q Search             |                                                     |           | <b>3 + </b> | • • • |
| Outlook 💪 Google 🙀 BCS 💉 Constant Contz | ct [ OS ticket 📔 PS Admin   | PowerTeache      | r 竹 BCS Moodle                          | Yahoo! Mail            | 🗛 Brain Games 🛛 E      | 3CS Lib 😒 Weather Fronts                            | S Weather | Forecast    |       |
|                                         |                             |                  |                                         |                        | For                    | t Wayne Police Department                           |           |             |       |
|                                         | TW FV                       | 7DD              |                                         |                        | Non-Fr                 | Emergencies Call: 911<br>pergencies: (260) 427-1222 |           |             |       |
|                                         |                             | <b>.1.......</b> |                                         |                        | Constant I             | norgeneres: (200) 421-1222                          |           |             |       |
|                                         | POLICE D                    | EPARTMENT        |                                         |                        |                        | NEW! PRIVATELY REPORT<br>DRUGS GANGS OR LUEGAL      |           |             |       |
|                                         | <b>N</b>                    |                  |                                         |                        |                        | GUNS. LEARN MORE >>                                 |           |             |       |
|                                         | Chief's Message             | Seer             | h Doily A                               | tivity I o             |                        | Back to activity logs                               |           |             |       |
|                                         | About the FWPD              | Searc            |                                         | cuvity Lo              | 39                     |                                                     |           |             |       |
|                                         | Command Staff               | Use up and       | down keyboard arrows                    | to select start and en | d times                |                                                     |           |             |       |
|                                         | Photo Gallery               | Start Date:      | October 1, 2015                         | End D                  | ate: October 23, 2     | 015                                                 |           |             |       |
|                                         | Department News             | Start Time:      |                                         | End T                  | ime:                   |                                                     |           |             |       |
|                                         | Department News             | Community        |                                         |                        |                        |                                                     |           |             |       |
|                                         | Press Releases              |                  | MAPLEWOODP                              | AAA                    | <b>•</b>               |                                                     |           |             |       |
|                                         | Annual Reports              | Sean             | ch Reset                                |                        |                        |                                                     |           |             |       |
|                                         | Activity Logs               |                  |                                         |                        |                        |                                                     |           |             |       |
|                                         | Frequently Asked Questions  | Incident         | Date Time                               | Nature                 | 4200 MAPLECREST        | Community                                           | _         |             |       |
|                                         | Discussion Forum            | 15F130508        | 2015-10-01 08:48:35                     | 51,ATTEMPTED           | RD                     | MAPLEWOOD PARK                                      | _         |             |       |
|                                         | Crime Statistics            | 15F130832        | 2015-10-01 20:28:14                     | 96 BATTERY             | DR                     | MAPLEWOOD PARK                                      |           |             |       |
|                                         | Career Opportunities        | 15F131417        | 2015-10-03 01:25:15 2015-10-05 00:57:27 | 14 WARRANT             | 6500 TRIER RD          | MAPLEWOOD PARK                                      |           |             |       |
|                                         | Crime Prevention            | 15E132601        | 2015-10-05 02:14:32                     | 30 TRAFFIC STOR        | 3800 MAPLECREST        | MARI EWOOD PARK                                     | _         |             |       |
|                                         | Mississ Desses              | 15F132717        | 2015-10-05 05:24:15                     | 48.36                  | RD<br>6800 SUNI AND DR | MAPLEWOOD PARK                                      |           |             |       |
|                                         | Missing Persons             | 15E132801        | 2015-10-05-10:38:57                     | 911 HANG UP            | 3900 SPRINGWOOD        | MAPLEWOOD PARK                                      |           |             |       |
|                                         | Kids Page                   | 15F134736        | 2015-10-10 05:10:06                     | 20 PROBLEM UNK         | 6800 KIRKDALE DR       | MAPLEWOOD PARK                                      |           |             |       |
|                                         | Links                       | 15F135126        | 2015-10-10 23:35:13                     | 113 SHOTS FIRED        | 4000 BEAVERBROOK       | MAPLEWOOD PARK                                      |           |             |       |
|                                         | Crime Stoppers              | 15F135920        | 2015-10-12 18:53:19                     | 129                    | 6400 BIRCHDALE DR      | MAPLEWOOD PARK                                      |           |             |       |
|                                         | Property Auction            | 15F136286        | 2015-10-13 17:32:40                     | 911 HANG UP            | 6400 TRIER RD          | MAPLEWOOD PARK                                      |           |             |       |
|                                         | Contact Information         | 15F136550        | 2015-10-14 09:56:46                     | 46,96                  | 6400 SUNLAND DR        | MAPLEWOOD PARK                                      |           |             |       |
|                                         | Home                        | 15F137997        | 2015-10-17 15:08:49                     | 129                    | 6400 BIRCHDALE DR      | MAPLEWOOD PARK                                      |           |             |       |
|                                         |                             | 15F139335        | 2015-10-20 16:20:39                     | 63 CONTACT             | 3900 FERNBANK DR       | MAPLEWOOD PARK                                      |           |             |       |